# User Help Sheet

### **Transferring Clubs**

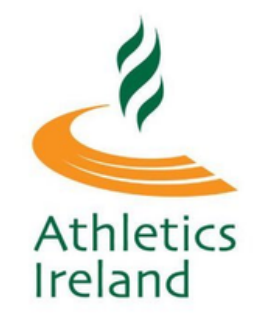

You need to have an active Club membership to transfer to another Club. If your membership has been lapsed for over one year you can manually apply for a transfer <u>here</u>. Please note, it is advisable to discuss the transfer with your current and potential new club before starting the transfer process below.

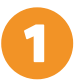

Log into your Athletics Ireland account <u>HERE</u>

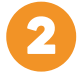

Click My Memberships, and select the Membership you wish to transfer.

| Athletic                   | s Ire | eland               | My Memberships Welcome, Jack Services                  |
|----------------------------|-------|---------------------|--------------------------------------------------------|
| My<br>Memberships          |       |                     | Welcome to your Manage My Membership Portal.           |
| Membership<br>applications |       |                     | rou can manage unterent aspects or your account below. |
| Completed<br>Orders        | •     | Register New Member |                                                        |
| Account<br>Settings        | ۰     |                     |                                                        |
|                            |       | Joe Bloggs          | DOB: 01-01-1993                                        |
|                            |       | Susan Smith         | DOB: 04-07-1993 🛛 👹                                    |

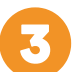

Click on Club Transfer to start the Transfer application process.

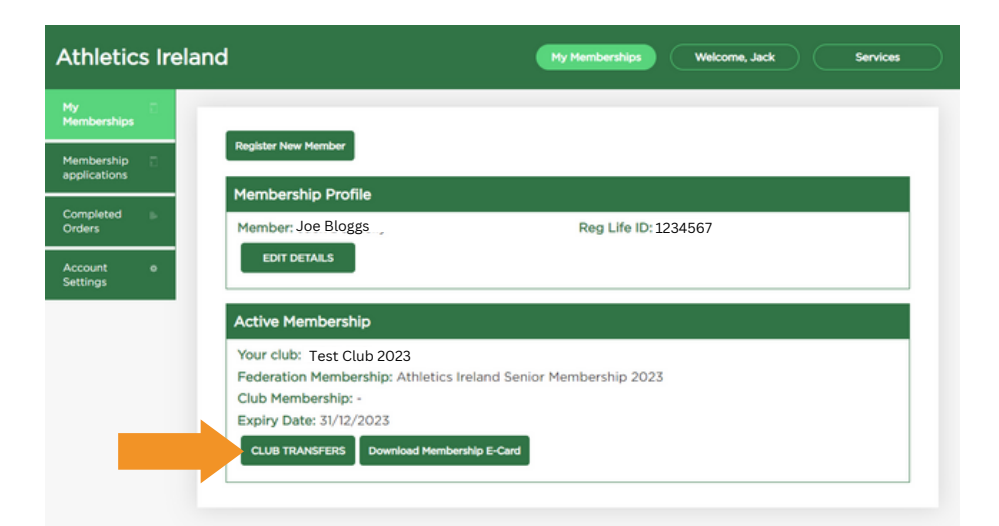

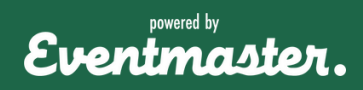

## User Help Sheet

### **Transferring Clubs**

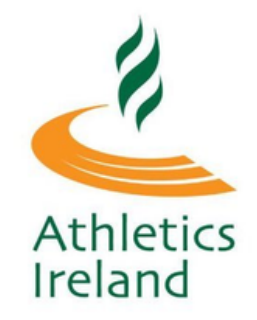

Select your new preferred Club from the drop down menu. Optionally you can also include a reason for transferring. Click **Submit** to send the Transfer.

| Athletics Ire         | land My Memberships Welcome, Jack Services                                                                                          |  |  |
|-----------------------|----------------------------------------------------------------------------------------------------|--|--|
| My 📑<br>Memberships   |                                                                                                    |  |  |
| Membership 🗍          | Full Name Joe Bloggs                                                                                                    |  |  |
| Completed<br>Orders   | Current Club Test Club 2023   Date of Birth 01011993                                                                                |  |  |
| Account e<br>Settings | Please use any or all of the following search criterias to enable you to find the club you wish to join:<br>Please make a selection |  |  |
|                       | Please select: O Official club                                                                                                    |  |  |
|                       | Choose Club                                                                                                    |  |  |
|                       | Reason for Transfer (optional)<br>(optional):                                                                                       |  |  |
|                       | Submit Cancel                                                                                                    |  |  |

You can track the status of your Transfer in your Membership details. The transfer will need to be approved by your current Club Secretary, New Club Secretary and County Board before the transfer is complete.

| Athletic                   | s Irela | My Memberships                                                  | Welcome, Jack Services    |  |  |  |  |
|----------------------------|---------|-----------------------------------------------------------------|---------------------------|--|--|--|--|
| My<br>Memberships          |         |                                                                 |                           |  |  |  |  |
| Membership<br>applications | •       | Register New Member                                             |                           |  |  |  |  |
|                            |         | Membership Profile                                              |                           |  |  |  |  |
| Completed<br>Orders        |         | Member: Joe Bloggs Reg Life ID                                  | 1234567                   |  |  |  |  |
| Account<br>Settings        | ۰       | EDIT DETAILS                                                    |                           |  |  |  |  |
|                            |         | Active Membership                                               |                           |  |  |  |  |
|                            |         | Your club: Test Club 2023                                       |                           |  |  |  |  |
|                            |         | Federation Membership: Athletics Ireland Senior Membership 2023 |                           |  |  |  |  |
|                            |         | Club Membership: -                                              |                           |  |  |  |  |
| Expiry Date: 31/12/2023    |         |                                                                 |                           |  |  |  |  |
|                            |         | Download Membership E-Card                                      |                           |  |  |  |  |
|                            |         | Membership Transfers                                            |                           |  |  |  |  |
|                            |         | Created Date: Full Name: Current Club: New Club:                | Status:                   |  |  |  |  |
|                            |         | 14/02/2023 Joe Bloggs Test Club 2023 AAI_TEST_Cl                | LUB CURRENT_CLUB_APPROVAL |  |  |  |  |

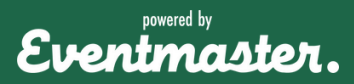

# User Help Sheet

### **Transferring Clubs**

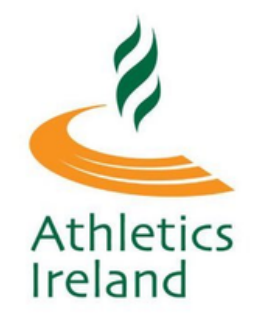

You will get an email alert when your transfer has been Approved/Declined. If your transfer is declined your current Club Membership will remain unchanged.

For transfer related queries, please contact <u>admin@athleticsireland.ie</u>

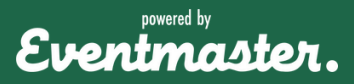